# 2020 | ПРИЁМНАЯ КАМПАНИЯ

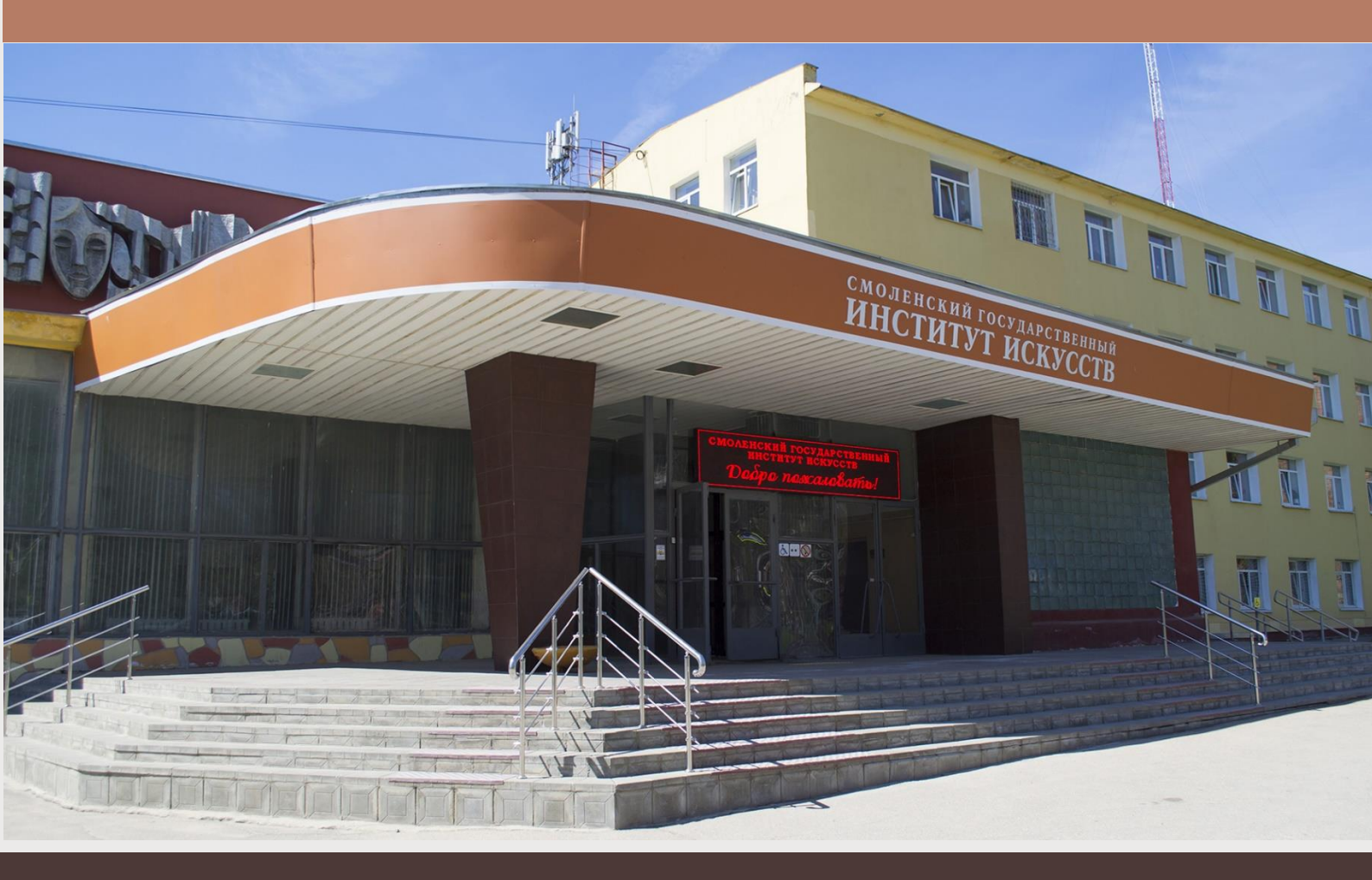

# Поступление в СГИИ онлайн

Инструкция для абитуриентов

| Заявка на обучение            | 3  |
|-------------------------------|----|
| 1. Приветствие                | 4  |
| 2. Соглашение с пользователем |    |
| 3. РЕГИСТРАЦИЯ                | 5  |
| 4. Документ                   | 7  |
| 5. Анкета                     |    |
| 5.1 Общие сведения            |    |
| 5.2 Сведения о документах     | 9  |
| 5.3 Контактные сведения       | 10 |
| 5.4 Адресные данные           | 11 |
| 5.5 Прочие сведения           | 12 |
| 5.6 Заявления                 | 13 |
| 5.7 Вступительные испытания   |    |
| 6. Отправка                   | 14 |
| Загрузка документов           |    |

## СОДЕРЖАНИЕ

#### Уважаемые абитуриенты!

В соответствии с Приказом Министерства науки и высшего образования РФ от 3 апреля 2020 г. № 547 "Об особенностях приема на обучение по образовательным программам высшего образования - программам бакалавриата, программам специалитета, программам магистратуры, программам подготовки научно-педагогических кадров в аспирантуре на 2020/21 учебный год" приём на обучение в Смоленский государственный институт искусств проводится с использованием дистанционных технологий.

Процесс поступления и подачи документов состоит из нескольких этапов:

- подача заявки на поступление через личный кабинет абитуриента
- загрузка документов в электронную образовательную среду вуза
- вступительные испытания с использованием дистанционных технологий

Рассмотрим пошаговый алгоритм действий абитуриента, поступающего в Смоленский государственный институт искусств.

# Заявка на обучение

<u>Ссылка на личный кабинет</u> поступающего находится на <u>официальном</u> <u>сайте института</u>

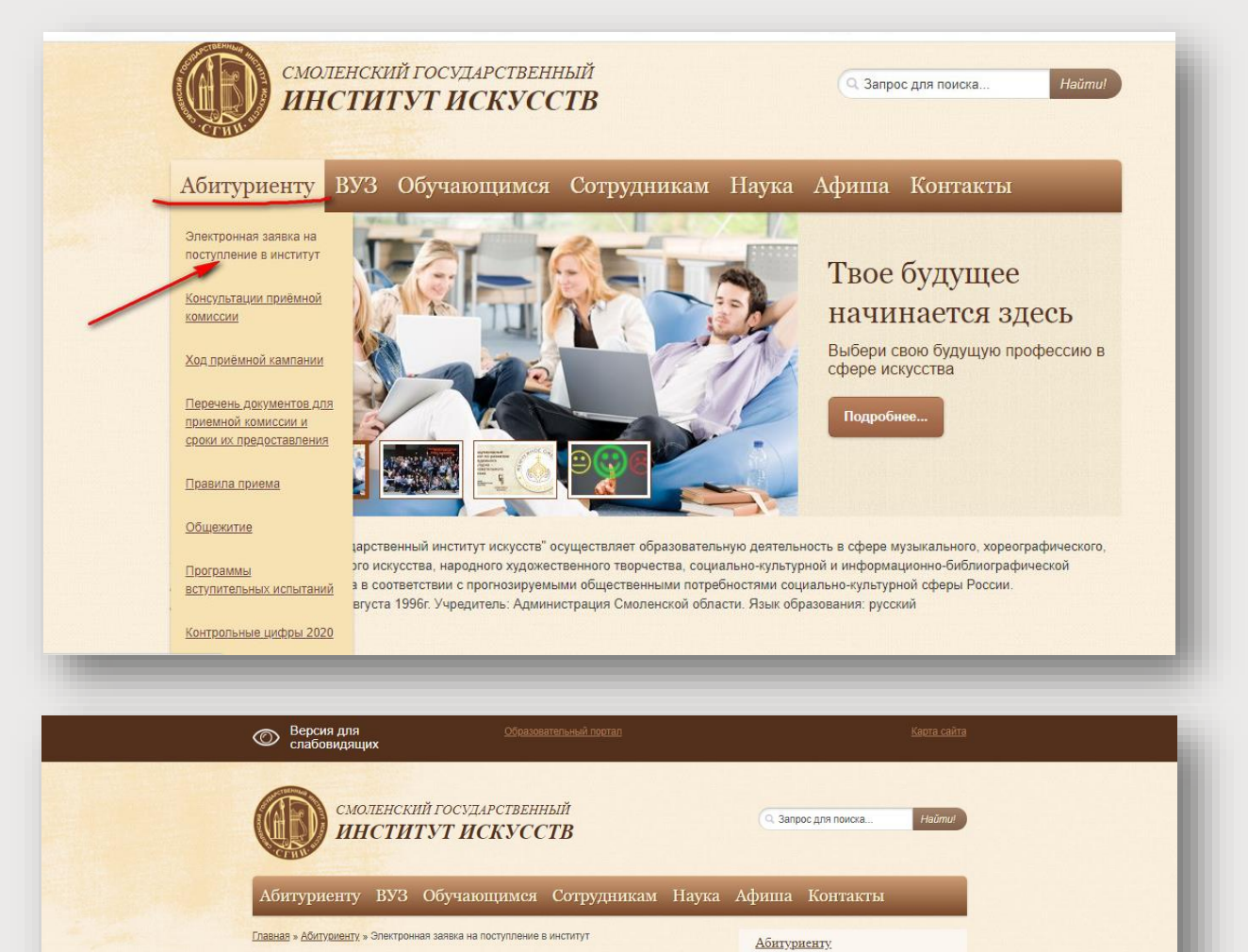

| Чтобы оставить заявку        | на | поступление, | необходимо | последовательно |
|------------------------------|----|--------------|------------|-----------------|
| заполнить предлагаемые поля. |    |              |            |                 |

ным программам высшего образов

31-74-47

во заполнить все

шите нам на адрес

Электронная заявка на поступление в

Консультации приёмной комиссии

Перечень документов для приемной комиссии и сроки их предоставления

Программы вступительных испытаний Контрольные цифры 2020 Перечень направлений и вступительных

Перечень слециальностей и вступительных испытаний СПО

Ход приёмной кампании

институт

<u>Рейтинги</u> Приказы

Правила приема

испытаний в вуз

Общежитие

Электронная заявка на поступление в институт

на 2020

Прием документов осуществляется в Личном кабинете поступающего.

Если у Вас возникли вопросы, связанные с работой в Личном ка электронной почты <u>pksgii@yandex.ru</u> или звоните по телефону (4

Уважаемые абитуриенты!

Открыт прием заявлений на обучение по образ среднего профессионального образования на

Для регистрации в Личном кабинете и подачи зая предлагаемые поля. <u>Инструкция по заполнению</u>

# 1. Приветствие

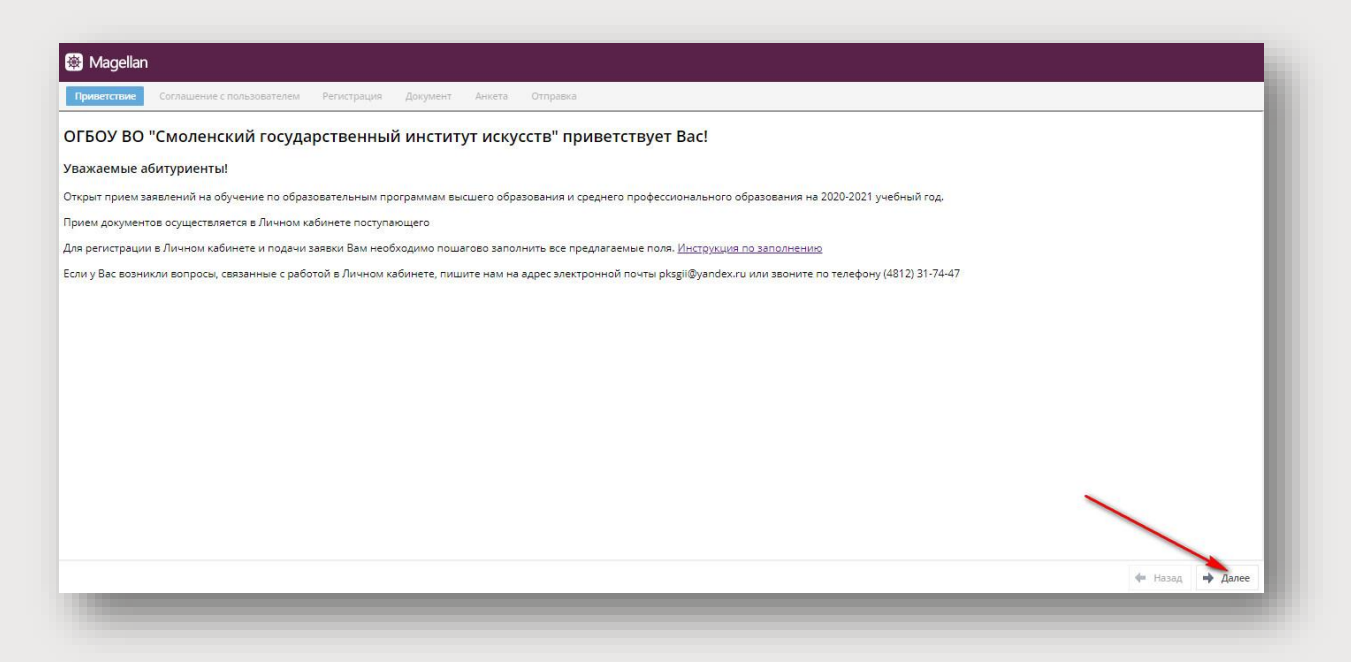

## 2. Соглашение с пользователем

Перед регистрацией в личном кабинете и заполнением анкеты, необходимо ознакомиться с пользовательским соглашением и принять его условия.

| Приветствие Сослашение с пользовителем Регистрация Документ Анкета Отправка                                                                                                    |                                                                                                 |
|----------------------------------------------------------------------------------------------------|-------------------------------------------------------------------------------------------------|
| lользовательское соглашение                                                                                                    |                                                                                                 |
| соответствии со статьей 9 Федерального закона от 27 июля 2006 г. № 152-ФЗ «О персональных данных», даю согласие ОГБОУ ВО «Смоленский государственный институт искусств» (далее-<br>дресу 214202, г. Сиоленск, ул. Руманцева, д.8, ИНН 6731028242, на автоматизированную, а также без использования средств автоматизации обработку моих персональных данных, а именн<br>редусмотренных пунктом 3 части первой статьи 3 Федерального закона от 27 июля 2006 г. № 152-ФЗ «О персональных данных», со сведениями о фактах, событиях и обстоятельствах моей<br>Сиоленский государственный институт искусству, на следующих условиях: | – Оператор), расположенному по<br>но совершение действий,<br>1 жизни, представленных в ОГБОУ ВО |
| Оператор осуществляет обработку персональных данных Субъекта исключительно в целях обеспечения соблюдения законов, иных нормативных правовых актов, получения Субъектом<br>ысшего образования, обеспечения социальной защиты и личной безопасности Субъекта.                                                                                                    | среднего профессионального /                                                                    |
| . Я даю свое согласие на совершение Оператором следующих действий:                                                                                                    |                                                                                                 |
| обработку (включая сбор, систематизацию, накопление, хранение, уочнение (обновление, изменение), использование, обезличивание и блокирование ПДн. При этом общее описание в<br>анных приведено в Федеральном законе № 152-ФЗ от 27.07.2006 г. «О персональных данных»;                                                                                                    | ышеуказанных способов обработки                                                                 |
| лередачу персональных данных следующим третым лицам: налоговые органы, органы статистики, Пенсионный фонд и его отделения, страховые организации, органы социального стра<br>лучаях, установленных нормативными правось им актайн государственных органов и законодательством.<br>.Я вправе:                                                                                                    | хавания военкоматы, а также в                                                                   |
| получать сведения об Операторе, о местечто нахождения, о наличии у оператора моих персональных данных, а также на ознакомление с такими персональными данными, за исключени<br>Гедеральном законе № 152-ФЗ, прем обращения либо направления запроса.                                                                                                    | тем случаев, указантых в                                                                        |
| гребовать от Операзира уточнения своих персональных данных, их блокирования или уничтожения в случае, если персональные данные являются неполными, устаревшими, недостовер<br>е являются необходимыми для заявленной цели обработки, а также принимать предусмотренные законом меры по защите своих прав.                                                                                                    | жыми, незаконно полученными или                                                                 |
| Я принимаю условия пользовательского соглашения                                                                                                    |                                                                                                 |
|                                                                                                    | de Hasan 🔿 Dane                                                                                 |

# 3. Регистрация

Для регистрации абитуриенту необходимо иметь действующий адрес электронной почты, который будет использоваться в качестве логина для доступа к личному кабинету и анкете.

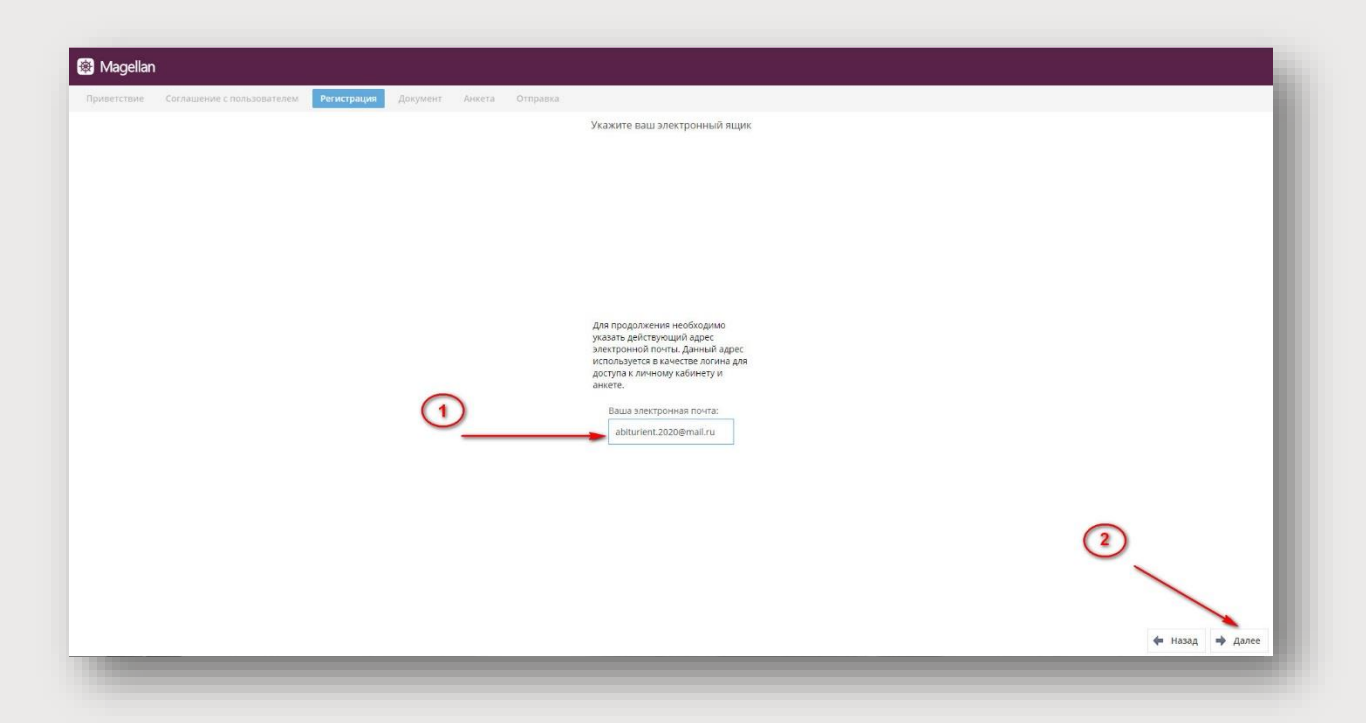

На указанную Вами электронную почту будет отправлен код активации, который необходимо вставить в окно запроса, и затем подтвердить.

| 🚵 mail 📀 Въделить все 🔹 Отметить все прочитанными                                                                              |   | ар 👻                                                                                                    |                    |
|----------------------------------------------------------------------------------------------------|---|----------------------------------------------------------------------------------------------------|--------------------|
| Написать письмо                                                                                                    | • | Valinum na lOne         Percent           Tory makite no surragnum ujenam         Koje undor                                          | en 12+<br>paraizes |
| <ul> <li>Входящие</li> <li>Социальные сети</li> <li>Рассылки</li> <li>Отправленные</li> <li>Черновики</li> <li>Спам</li> </ul> | 1 | sgii-magellan@mail.ru Kog активации Вы получили это письмо потому, что зарегистрировались на сайте localhost для подачи заявления в п | 13,31              |

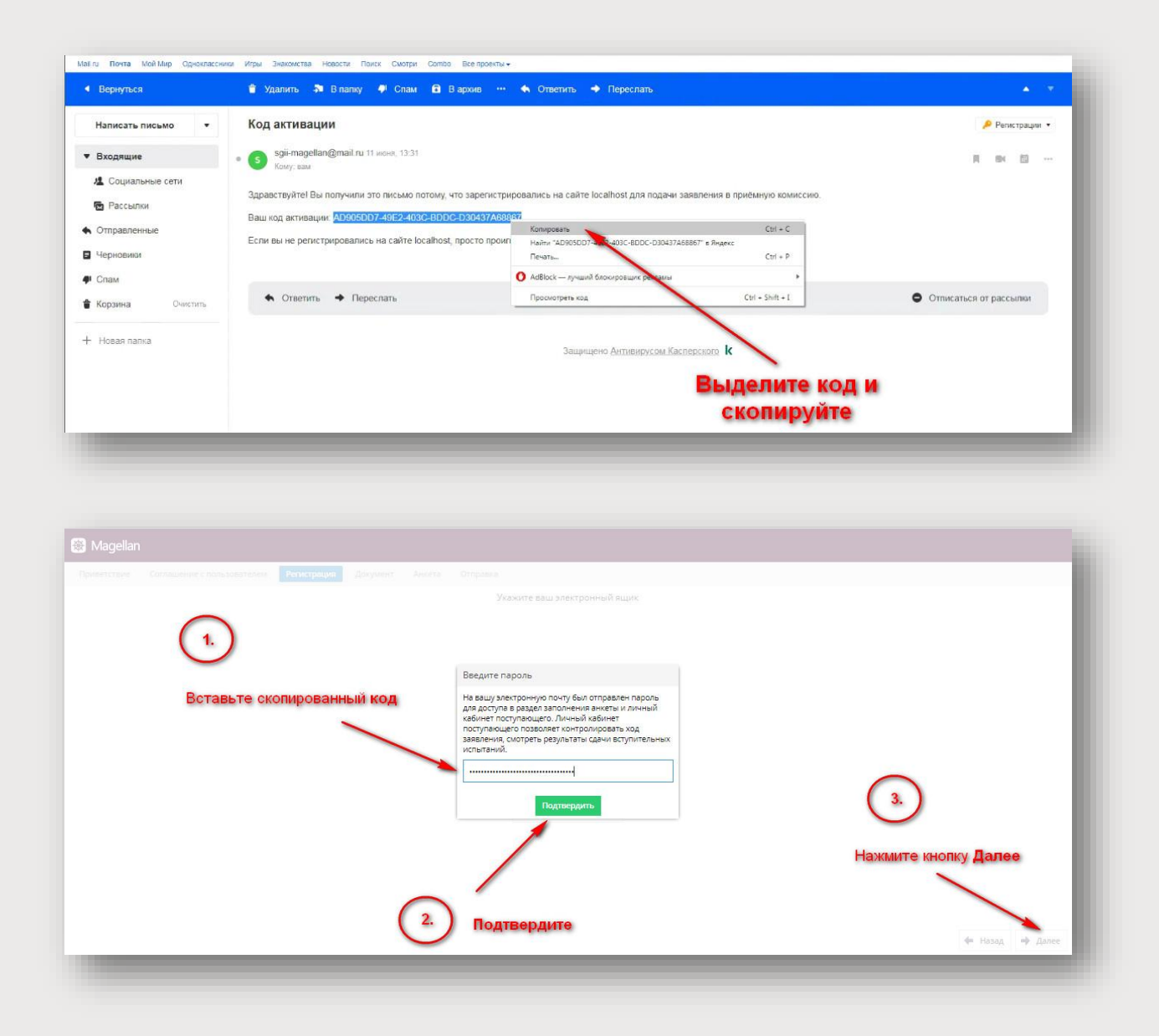

После этого Ваша учетная запись будет активирована, а пароль для доступа к личному кабинету будет отправлен на электронную почту.

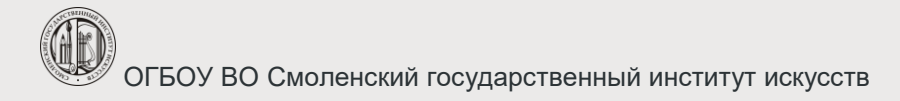

# 4. Документ

На следующем шаге необходимо ввести данные о документе удостоверяющем личность абитуриента. Если вводимая информация не соответствует требуемому формату, поле подсвечивается красной рамкой. Дату выдачи документа можно набрать с клавиатуры в формате ДД.ММ.ГГГГ или выбрать из календаря.

| 🕸 Magellan                             |                                                                                                    |                       |
|----------------------------------------|----------------------------------------------------------------------------------------------------|-----------------------|
| Приветствие Соглащение с пользователем | Регистрация Долумент Аниста Отправия<br>Укажите сведения о документе, удосто<br>Сведения о документе, удостоверяющ<br>Тип документа:<br>Паспорт гражданине Ро<br>Серия:<br>1234<br>Номер: | рстоверяющем личность |
|                                        | 123456<br>Дата выдачи:<br>15.05.2019                                                                                                    |                       |

# 5. Анкета

## 5.1 Общие сведения

| рамилия:             |                                                                                                    |                                                                                                    |                                                                                                    |                                                                                                    |                                                                                                    |                                                                                                    |                                                                                                    |                                                                                                    |                                                                                                    |
|----------------------|----------------------------------------------------------------------------------------------------|----------------------------------------------------------------------------------------------------|----------------------------------------------------------------------------------------------------|----------------------------------------------------------------------------------------------------|----------------------------------------------------------------------------------------------------|----------------------------------------------------------------------------------------------------|----------------------------------------------------------------------------------------------------|----------------------------------------------------------------------------------------------------|----------------------------------------------------------------------------------------------------|
|                      | -                                                                                                    | Петров                                                                                                    |                                                                                                    |                                                                                                    |                                                                                                    |                                                                                                    |                                                                                                    |                                                                                                    |                                                                                                    |
| 4MR:                 | 1                                                                                                    | Иван                                                                                                    |                                                                                                    |                                                                                                    |                                                                                                    |                                                                                                    |                                                                                                    | In                                                                                                    | 1.00                                                                                                    |
| Этчество:            |                                                                                                    | Иванович                                                                                                    |                                                                                                    |                                                                                                    |                                                                                                    |                                                                                                    |                                                                                                    | N                                                                                                    | 2.                                                                                                    |
| Тол:                 |                                                                                                    | Муж                                                                                                    |                                                                                                    |                                                                                                    |                                                                                                    |                                                                                                    |                                                                                                    | ~ ⊗                                                                                                    |                                                                                                    |
| Иесто рождения:      | /                                                                                                    | город Смолен                                                                                                    | HCK                                                                                                    |                                                                                                    |                                                                                                    |                                                                                                    |                                                                                                    | Sarpy                                                                                                    | зить фото                                                                                                    |
| цата рождения:       |                                                                                                    | 09.04.2000                                                                                                    |                                                                                                    |                                                                                                    |                                                                                                    |                                                                                                    |                                                                                                    | (iii)                                                                                                    |                                                                                                    |
| иностранный язык (   | (основной):                                                                                                    | Английский                                                                                                    |                                                                                                    |                                                                                                    |                                                                                                    |                                                                                                    |                                                                                                    | ~ 🛞                                                                                                    |                                                                                                    |
| ведения о членах сел | лый                                                                                                    |                                                                                                    |                                                                                                    |                                                                                                    |                                                                                                    |                                                                                                    |                                                                                                    |                                                                                                    |                                                                                                    |
| Список членов с      | емьи                                                                                                    |                                                                                                    |                                                                                                    |                                                                                                    |                                                                                                    |                                                                                                    |                                                                                                    |                                                                                                    |                                                                                                    |
| Степень родства      | Фамилия                                                                                                    | Имя                                                                                                    | Отчество                                                                                                    | Контактный телефон                                                                                                    | Место работы                                                                                                    | Должность                                                                                                    | 0                                                                                                    |                                                                                                    |                                                                                                    |
| Мать                 | Петрова                                                                                                    | Мария                                                                                                    | Никола                                                                                                    |                                                                                                    | ЗАО «Хлеболек»                                                                                                    |                                                                                                    | C                                                                                                    |                                                                                                    | $\cap$                                                                                                    |
|                      |                                                                                                    |                                                                                                    |                                                                                                    |                                                                                                    |                                                                                                    |                                                                                                    |                                                                                                    |                                                                                                    | 4                                                                                                    |
|                      |                                                                                                    |                                                                                                    |                                                                                                    |                                                                                                    |                                                                                                    |                                                                                                    |                                                                                                    |                                                                                                    |                                                                                                    |
|                      | а;<br>чество:<br>ил:<br>асто рождения:<br>та рождения:<br>та рождения:<br>постранный язык<br>иостранный язык<br>постранный язык<br>стелек родства<br>Теленк родства<br>Мать | аз<br>чество:<br>жето рождения:<br>на рождения:<br>востранный азык (окновеной):<br>жение очинах сесы-<br>тикок членов семы-<br>танок членов семы-<br>танок членов семы-<br>танок членов семы- | 25. Иван<br>чество: Иванович<br>исто рождения: Город Смоле<br>та рождения: Од.04.2000<br>постранеши язык (основной): Английский<br>постранеши язык (основной): Английский<br>посто членов семыя<br>писок членов семыя<br>Като- родста: Фанкная Има<br>Мать Петрова Мария | ра<br>чество:<br>чество: | Иван         Ивансвич           чество:         Муж           кто рождения:         Муж           та рождения:         69.04.2000           постранный вазык (коновеной):         Английский           тискок членов сокых         Самилия           тать родстая         Фамилия           Мать         Петрова         Мария | Иван         Ивансеич           ивскоеич         Муж           кто рождения:         Муж           кто рождения:         Фр.4.2000           породения:         Фр.4.2000           консекси         Английский           консекси         Английский           консекси         Английский           консекси         Английский           консекси         Английский           консекси         Английский           консекси         Английский           консекси         Английский           консекси         Английский           консекси         Английский           Консекси         Английский           Консекси         Английский           Консекси         Английский           Консекси         Английский           Консекси         Английский           Консекси         Английский           Консекси         Английский           Консекси         Английский           Консекси         Английский           Консекси         Английский           Консекси         Английский           Консекси         Английский | Instrumental Section Section S | Ивни         Ивни         Ивни         Ивни         Ивни         Ивни         Ивни         Ивни         Ивни         Ивни         Ивни         Активная         Мактивная         Далеканся         Далеканся <th< td=""><td>Ванин         Уранин         Уранин&lt;</td></th<> | Ванин         Уранин         Уранин< |

Фамилия, имя и отчество заполняются с большой буквы. Место рождения указывается как в паспорте. Дату рождения также можно набрать с клавиатуры или выбрать из календаря, а также указать основной иностранный язык. Кроме того необходимо загрузить свое фото в соответствующее поле.

В сведениях о членах семьи указать не менее одного человека, с которым может связаться приёмная комиссия в случае, если абитуриент будет не доступен. Как правило это мать, отец или др. родственники (для абитуриентов очной формы обучения), супруги, братья, сестры или др. (для поступающих на заочную форму обучения). Заполните только обязательные поля. В поле Место работы можно поставить « - ».

ОБРАТИТЕ ВНИМАНИЕ! С краткой справкой по заполнению отдельных разделов Вы также можете ознакомиться, нажав на зелёную кнопку с вопросительным знаком в правом верхнему углу экрана при заполнении какого-либо из разделов анкеты.

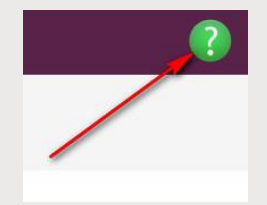

#### 5.2 Сведения о документах

| спелени | Соглашение с пользователем | Регистрация Документ Анкета Отправка.<br>Контактын свеления Адресоне данные Порчие свеления Заявления Вступительное испытания |     |
|---------|----------------------------|----------------------------------------------------------------------------------------------------|-----|
|         | Номер: 567891              | ana manana manana manana manana manana manana manana manana manana manana manana manana manana manana manana ma               |     |
|         | Дата выдачи: 16.04.2       | 2019                                                                                                    |     |
| 1       | Код подразделения: 123-454 | 56                                                                                                    |     |
| ) -     | Кем выдан: Отдело          | ом УФМС России по Смоленской области                                                                                          |     |
| -       | Прочие документы           |                                                                                                    |     |
|         | ИНН: Не указано!           |                                                                                                    |     |
|         | снилс:                     |                                                                                                    |     |
|         | Документ об образовании    |                                                                                                    |     |
|         | Образовательная организаци | ия: МБОУ "Средняя школа №23" г. Смоленска Смотенской области (Средняя (полная) общеобразовательная школа)                     | ~ 🛞 |
|         | Уровень образования:       | Среднее (полное) общее образование                                                                                            | • 🛞 |
|         | Тип документа:             | Аттестат о среднем общем образовании                                                                                          | • 🛞 |
|         | Серия:                     | He yxasamol                                                                                                    | 5.  |
| )-      | HOMED:                     | 122456789                                                                                                    |     |
| -       | Дана выдачи:               | 01.06.2024                                                                                                    |     |
|         |                            |                                                                                                    | •   |

#### Документ, удостоверяющий личность

*Тип, серия, номер* и *дата выдачи* документа выводятся внесенные ранее – проверьте правильность заполнения.

*Код подразделения* необходимо указать только для паспорта РФ в формате XXX-XXX (обязательно с дефисом).

Поле *Кем выдан* заполняется, как в паспорте или другом документе, удостоверяющем личность.

#### Документ об образовании

Образовательная организация выбирается из справочника. Если Вашей образовательной организации нет в списке, выберите - «Другое»

Уровень образования: выбрать один из вариантов – основное общее образование (если закончили 9 классов средней школы); среднее (полное) общее (если закончили 11 классов средней школы); начальное профессиональное/среднее профессиональное (если закончили техникум, колледж, училище); высшее (если закончили высшее учебное заведение).

*Тип документа* выбрать из справочника (с указанием поощрения, если имеется). Если у этого документа отсутствует серия, поставьте знак «-» в соответствующей графе.

*Дата выдачи* вводится с клавиатуры или выбирается из календаря.

**ВНИМАНИЕ!** Если Вам нужно вернуться к предыдущему шагу, например, чтобы исправить введенные ранее Общие сведения, нажмите кнопку Назад в правом нижнем углу.

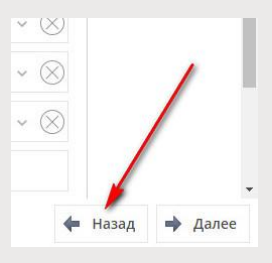

## 5.3 Контактные сведения

| 🕸 Magellan                                                               |                                                   |
|--------------------------------------------------------------------------|---------------------------------------------------|
| Приветствие Соглашение с пользователем Регистрация Документ Анкета От    | равка                                             |
| Общие сведения Сведения о документах Контактные сведения Адресные данные | Прочие сведения Заявления Вступительные испытания |
| Контактная информация                                                    |                                                   |
| Тип контакта                                                             | Контактныя информация                             |
| Телефон домашний                                                         | Не ухазано!                                       |
| Телефон мобильный                                                        | Не ухазано!                                       |
| Телефон контактный                                                       | Не указано!                                       |
| E-mail                                                                   | abiturient.2020@mail.ru                           |
|                                                                          | 2                                                 |
|                                                                          | 🔶 Назад 🌩 Далее                                   |

Здесь обязательно указать контактный телефон: домашний (с кодом города) или сотовый (личный или родственников) – по которому всегда можно передать срочную информацию. Все номера телефонов вводить со скобками без пробелов.

Номер телефона заполняется по форме: +7(код города или оператора связи)номер. Пример: стационарный телефон +7(3412)123456, мобильный (сотовый) телефон +7(912)1234567.

## 5.4 Адресные данные

| гредения средения о до | лиентах Контактные сведения Адресные данные Прочие сведения Заявления Вступительные испытания |        |
|------------------------|-----------------------------------------------------------------------------------------------|--------|
| Адрес регистрации      |                                                                                               |        |
| Страна:                | Российская Федерация                                                                          | ~ 🛞    |
| Регион:                | Смоленская обл                                                                                | - 🛛    |
| Район:                 | Не указано!                                                                                   | ~ 🛞    |
| Город:                 | Не указано!                                                                                   | ~ 🛞    |
| Населённый пун         | т Не указаној                                                                                 | ~ 🛞    |
| Улица:                 | Не указано!                                                                                   | ~ 🛞    |
| Дом:                   | Не указано!                                                                                   |        |
| Kopnyc:                | Не указано!                                                                                   |        |
| Квартира:              | Не указано!                                                                                   |        |
| Адрес фактическог      | местокительства                                                                               | $\sim$ |
| Совпадает с адре       | ом регистрации:                                                                               | (3)    |
| Страна:                | Не указаної                                                                                   | - × ×  |
| Регион:                | Не указано!                                                                                   | ~ 🛞    |
| Padous                 | He watation                                                                                   | ~ 🔊    |

Данная страница заполняется ТОЛЬКО поступающими, имеющими регистрацию В РФ, либо постоянно проживающими на территории России. Абитуриенты, проживающие на территории иностранного государства, заполняют адресные данные в разделе Прочие сведения в свободной форме.

Адрес (кроме дома, корпуса, квартиры) выбирается из выпадающего списка (требуется некоторое время для его загрузки). Номера дома, корпуса, квартиры набрать с клавиатуры. Литера дома пишется в поле «Дом» без пробела маленькой буквой, например: 37а. Выбирайте район и населенный пункт только в случае, если они необходимы. Если какой-либо территориальной единицы в базе нет, попробуйте указать другой регион, а затем снова выбрать нужный и заполнить остальные поля. При совпадении места регистрации и фактического проживания поставьте галочку «Совпадает с адресом регистрации». Если нет, то заполните соответствующий блок.

#### 5.5 Прочие сведения

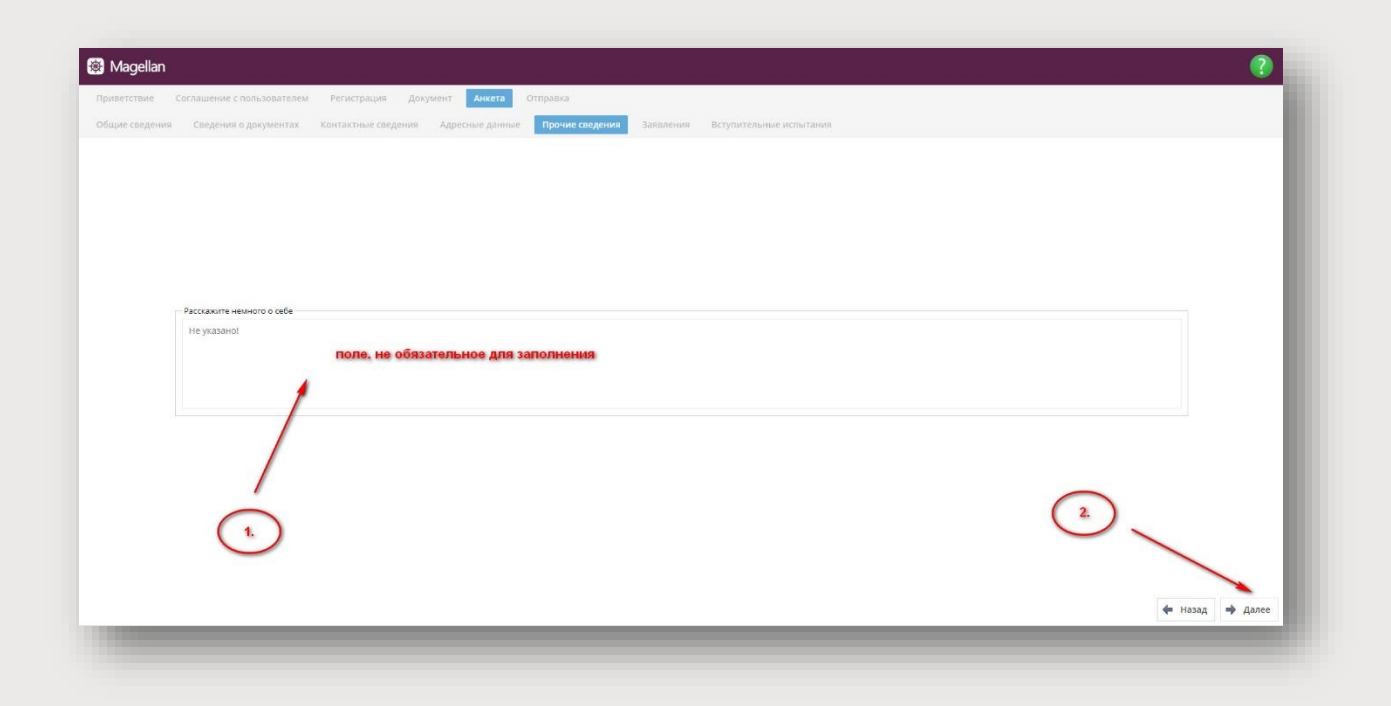

Поле «Расскажите немного о себе» является необязательным, заполняется по желанию абитуриента.

В этом разделе можно указать потребность в общежитии, а также адрес регистрации (для иностранных граждан)

#### 5.6 Заявления

В блоке Заявления необходимо поставить галочку в графе Флажок в строке(-ках) выбранной вами специальности (в категории Специалисты среднего звена) или направления подготовки (в категории Бакалавриат) и указать приоритет.

Поступающий может выбрать не более трех специальностей/направлений, указав приоритетность выбранного по значимости зачисления (на специальность с приоритетом 1 зачисление производится в первую очередь, затем с приоритетами 2, 3 и т.д.).

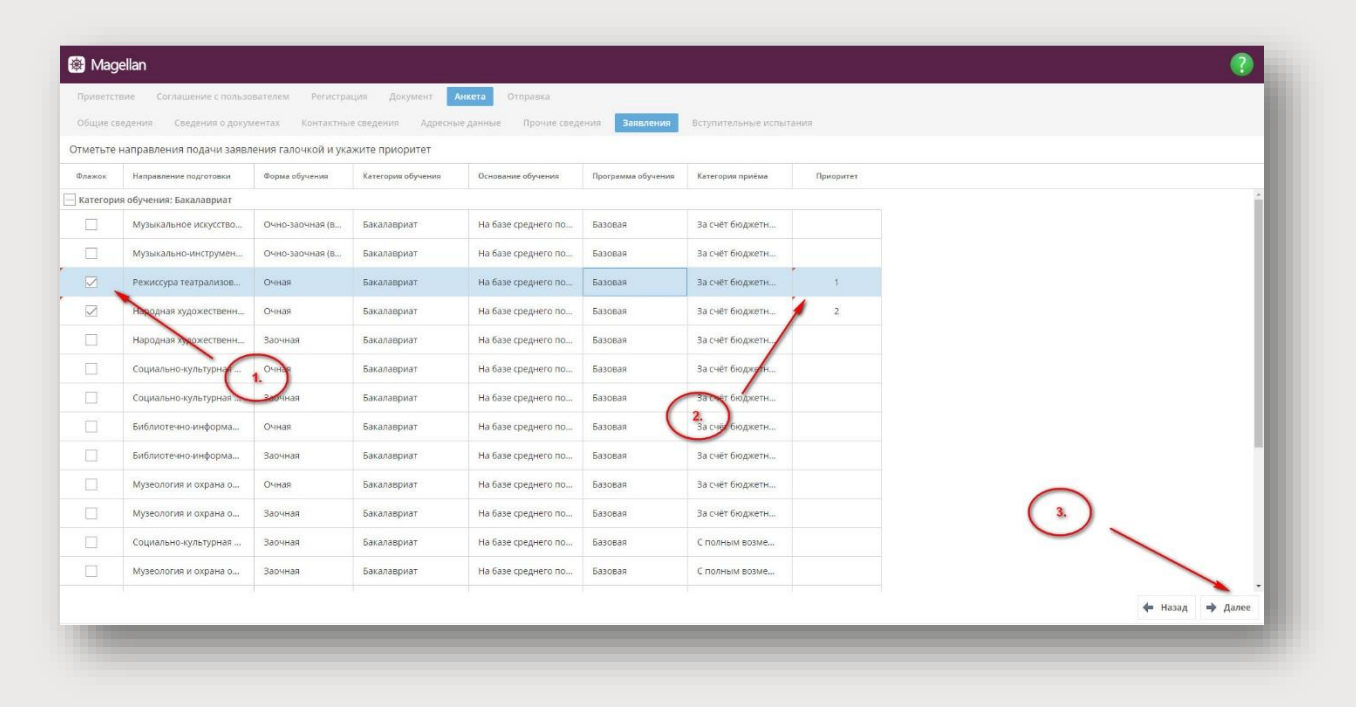

#### 5.7 Вступительные испытания

Абитуриентам, поступающим на базе среднего общего образования необходимо указать результаты ЕГЭ. Остальные поступающие могут пропустить это поле, нажав Далее.

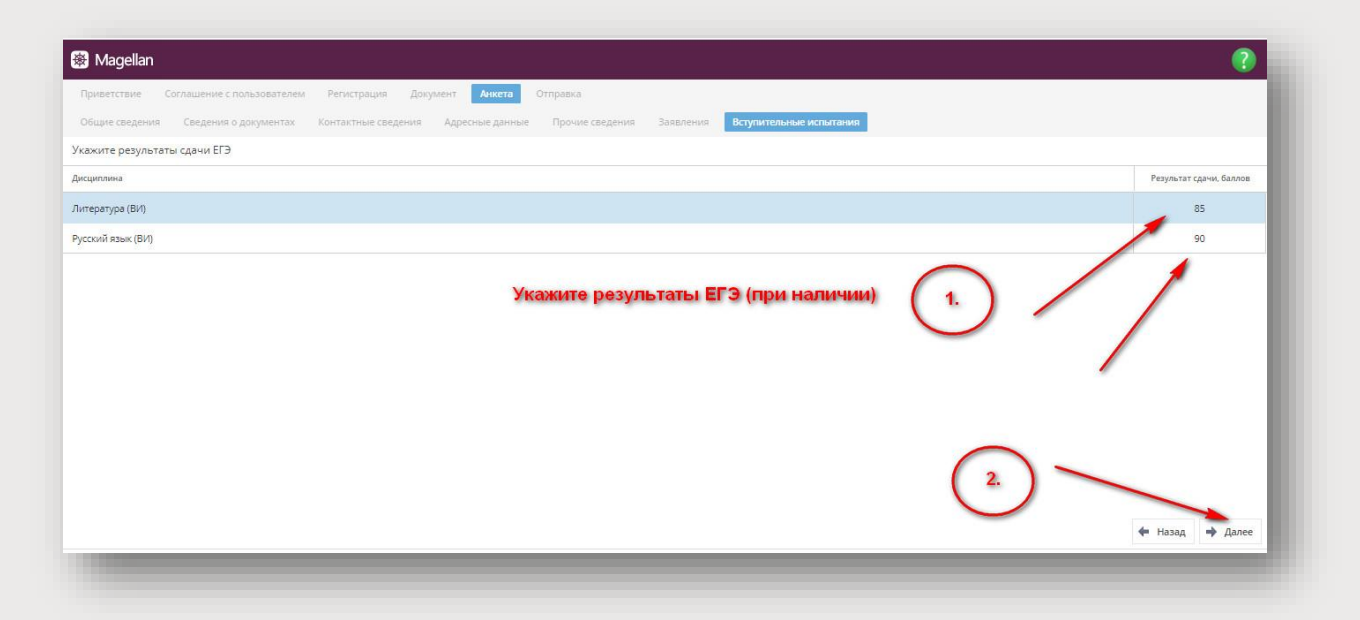

# 6. Отправка

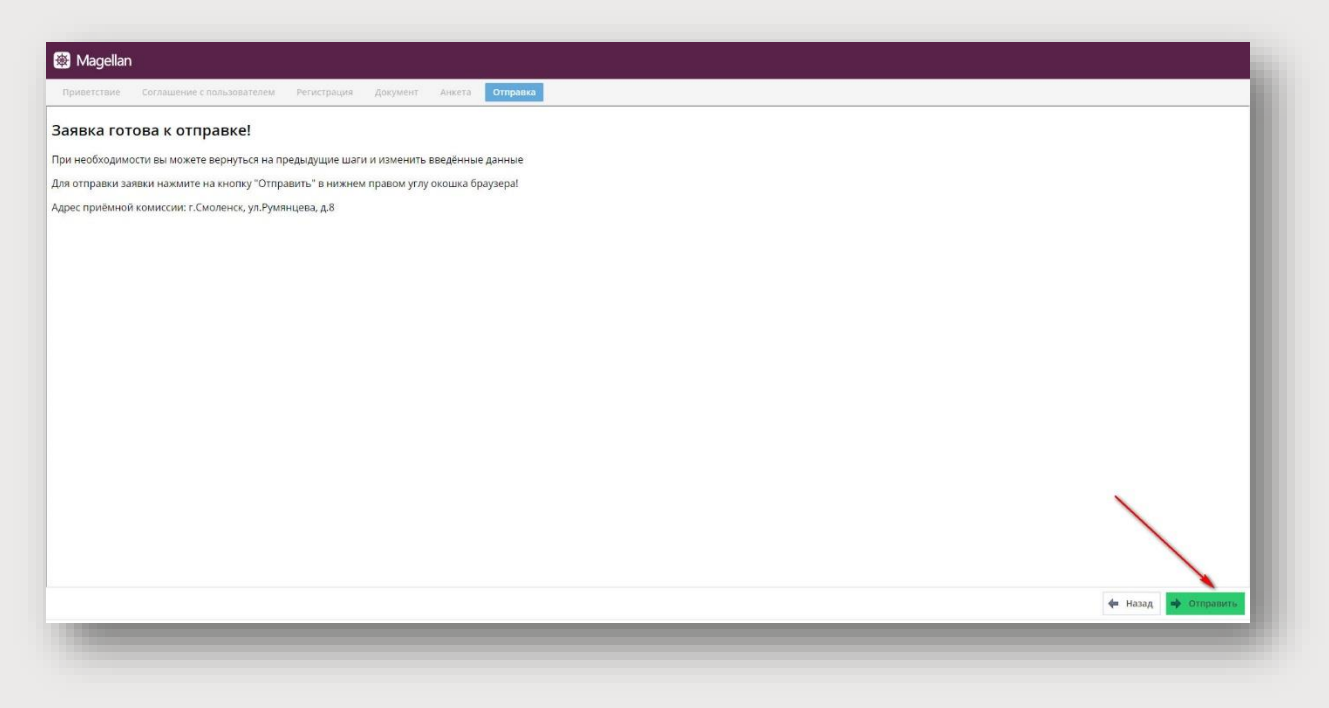

ОГБОУ ВО Смоленский государственный институт искусств

| 🚳 Magellan                                                                  |                                                                                                    |                     |
|-----------------------------------------------------------------------------|----------------------------------------------------------------------------------------------------|---------------------|
|                                                                             |                                                                                                    |                     |
| Заявка готова к отправке!                                                   |                                                                                                    |                     |
| При необходимости вы можете вернуться на предыдущие шаги и изменить введё   | иные данные                                                                                                    |                     |
| Для отправки заявки нажмите на кнопку "Отправить" в нижнем правом углу окош | ка браузера!                                                                                                    |                     |
| Адрес прибыной комиссии: т.Смоленск, ул.Румлицева, д.В                      |                                                                                                    |                     |
|                                                                             | Подтверждение ×<br>Соороны что хотите оправить анкету? Внесение изменений в анжету<br>станет невозможным<br>Ал Нет |                     |
|                                                                             |                                                                                                    | 🔶 Назад 🥠 Отправить |
|                                                                             |                                                                                                    |                     |

| 🐻 Magellan                                                                        |                                                              |                      |
|-----------------------------------------------------------------------------------|--------------------------------------------------------------|----------------------|
|                                                                                   |                                                              |                      |
| Заявка готова к отправке!                                                         |                                                              |                      |
| При необходимости вы можете вернуться на предыдущие шаги и изменить введённые д   | јанные                                                       |                      |
| Для отправки заявки нажмите на кнопку "Отправить" в нижнем правом углу окошка бра | ysepa!                                                       |                      |
| Адрес приёмной комиссии: г.Смоленск, ул.Румянцева, д.8                            |                                                              |                      |
|                                                                                   |                                                              |                      |
|                                                                                   |                                                              |                      |
|                                                                                   | Parameter V                                                  |                      |
|                                                                                   | подперждение                                                 |                      |
|                                                                                   | Заявка оправлена: во оудете перемаправлено в личных казинет. |                      |
|                                                                                   |                                                              |                      |
|                                                                                   |                                                              |                      |
|                                                                                   |                                                              |                      |
|                                                                                   | 1                                                            |                      |
|                                                                                   |                                                              |                      |
|                                                                                   |                                                              |                      |
|                                                                                   |                                                              |                      |
|                                                                                   |                                                              |                      |
|                                                                                   |                                                              | de Venue de Commence |
|                                                                                   |                                                              | - Hosen - Hosen      |
|                                                                                   |                                                              |                      |

После подачи заявки Вы будете автоматически перенаправлены в личный кабинет, где в дальнейшем сможете узнать статус своего заявления, расписание, а также результаты вступительных испытаний.

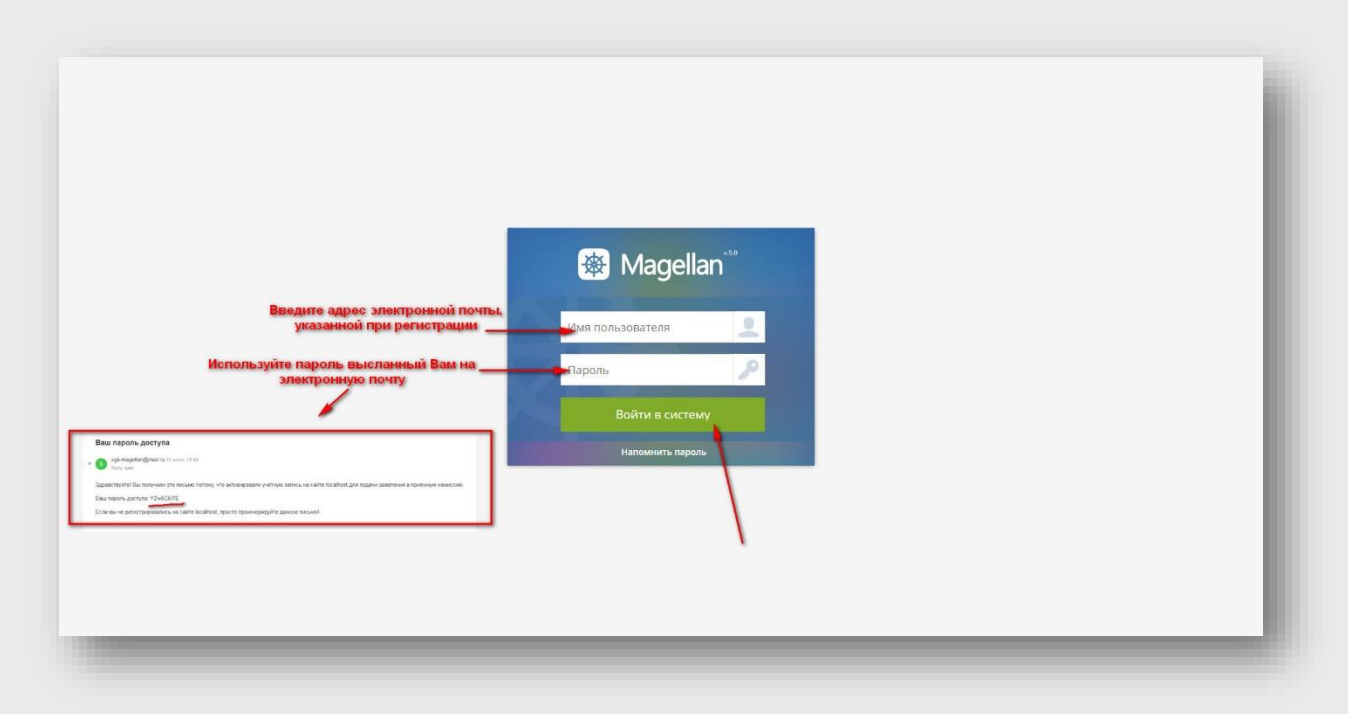

На данном этапе переходить в личный кабинет не нужно.

Сотрудники приемной комиссии свяжутся с Вами по электронной почте в течение 3-х дней и дадут дальнейшие инструкции!

# Загрузка документов

После того, как Ваша заявка будет обработана сотрудниками приемной комиссии, на Ваш электронный адрес придет письмо содержащее бланк Заявления и дальнейшие инструкции. Бланк Заявления необходимо распечатать и подписать. Копию подписанного Заявления нужно выгрузить в образовательную среду вуза вместе с копиями остальных документов, необходимых для поступления.

# Обращаем Ваше мнимание на то, что размещенная ниже инструкция касается только поступающих на программы высшего образования.

Выгрузка документов реализована в ЭИОС Moodle, где для каждого абитуриента создаются новые логин и пароль для входа. В дальнейшем на этом ресурсе пройдут внутренние вступительные испытания не творческой направленности.

Рассмотрим алгоритм загрузки документов.

#### 1. Пройдите по содержащейся в письме ссылке

| 4 Вернуться       | 🔋 Удалит, 🔊 Влалку 🛡 Спай 🔒 Вархия 🚥 🐟 Отлетит, III Переслат,                                                                                                    |    |    |     |
|-------------------|----------------------------------------------------------------------------------------------------|----|----|-----|
| Написать письмо 💌 | Заявление на поступление в СГИИ                                                                                                    |    |    |     |
| • Входящие        | Sqi magelan 11 wore, 15:07     Kony, sile                                                                                                    | 01 | 63 | 110 |
| 2 Социальные сели |                                                                                                    |    |    |     |
| 🗟 Рассылии        | 3asenneus pdf                                                                                                    |    |    |     |
| • Отправленные    | Anna Martin<br>Martin Martin<br>Martin                                                                                                    |    |    |     |
| Черноения         |                                                                                                    |    |    |     |
| l Casu            |                                                                                                    |    |    |     |
| - Chele           | 1 durin Constant (1 M5) Constants a Official                                                                                                    |    |    |     |
| Корзина Очистить  |                                                                                                    |    |    |     |
| Новал палка       | Добрый дены                                                                                                    |    |    |     |
|                   | Вы оставили заявку на поступление в Силоненский государственный институт искусств.<br>Теперь Вам необходимо распечатать и подписать Заявление (в помпоженном dxaйne)                                                                                                    |    |    |     |
|                   | Скан подвисанного заявления вместе со сканами остальных документов (документо в образовании, приложения, мед справки, колии паслорта и т.д.) необходимо загрузить в<br>информационно-образовательнико свелу института. Ссылка для входа, http://git.203.176.200/time=1588/24000. Ваш логии, abituriset 2020/Bimail н. пароль: YZwSCM7E |    |    |     |
|                   |                                                                                                    |    |    |     |
|                   | en manifen                                                                                                    |    |    |     |
|                   | all statement                                                                                                    |    |    |     |

2. Выполните вход в систему. Введите логин и пароль из письма

|               | 100.000 |                                                                                                    |                                   |                                                                                                    |                                                                |                                       |                                                                                                    |
|---------------|---------|----------------------------------------------------------------------------------------------------|-----------------------------------|----------------------------------------------------------------------------------------------------|----------------------------------------------------------------|---------------------------------------|----------------------------------------------------------------------------------------------------|
| Новости сайта |         |                                                                                                    | вернуть всё                       | T                                                                                                    |                                                                | IIIIC                                 |                                                                                                    |
|               | 10      | » Кафедра библиотечно-информационной деятельности и музеологии (77)                                                                                                    | 2                                 |                                                                                                    | 10                                                             | NE.                                   |                                                                                                    |
| Навигация     | - 3     | Кафедра гуманитарных и социально-экономических наук (52)                                                                                                    | CKM                               |                                                                                                    |                                                                | V                                     |                                                                                                    |
| 3 начало      |         | Кафедра музыкального искусства (67)                                                                                                    | 1 ALAN                            | Line in the second second seco | AOT                                                            | 5                                     |                                                                                                    |
| Новости сайта |         | У Кафедра социально-культурной деятельности, режиссуры театрализованных представлений и актерского искусства (44)                                                                                                    |                                   | 25                                                                                                    | T                                                              |                                       |                                                                                                    |
| Курсы         |         | » Кафедра народной художественной культуры (26)                                                                                                    |                                   | >                                                                                                    |                                                                |                                       |                                                                                                    |
|               |         | • Программы СПО (135)                                                                                                    |                                   | 1                                                                                                    | 6                                                              |                                       |                                                                                                    |
|               |         | р Итоговая аттестация СПО                                                                                                    |                                   | 100                                                                                                    |                                                                |                                       |                                                                                                    |
|               |         | Повышение квалификации (3)                                                                                                    |                                   |                                                                                                    |                                                                |                                       |                                                                                                    |
|               |         | p kypcbi (3)                                                                                                    | Кал                               | енда                                                                                                    | ь                                                              | Ē                                     | 3 13                                                                                                    |
|               |         | » профессиональная переподготовка                                                                                                    |                                   |                                                                                                    |                                                                |                                       |                                                                                                    |
|               |         |                                                                                                    |                                   |                                                                                                    |                                                                | 0                                     |                                                                                                    |
|               |         | Dechobal padotal B cucteme Moodle (1)                                                                                                    | 4                                 | И                                                                                                    | онь 202                                                        |                                       |                                                                                                    |
|               |         | > Основы рароты в системе Мооdie (1)<br>⇒ Электронная библиотечная система<br>> Deбише восталия и посталия система                                                                                                    | -<br>Bs                           | И<br>Пн Вт                                                                                                    | онь 202<br>.GR _9                                              | T .III                                | <u><u><u></u><u></u><u></u><u></u><u></u><u></u><u></u><u></u><u></u><u></u><u></u><u></u><u></u><u></u><u></u><u></u><u></u><u></u></u></u> |
|               |         | <ul> <li>&gt; Основы расоты в системе Moodle (1)</li> <li>Электронная библиотечная система</li> <li>&gt; Рабочие программы дисциплин (зо)</li> </ul>                                                                                                    | Re<br>7                           | И<br>Лн Вл<br>1 2<br>8 9                                                                                                    | Энь 202<br>.SR _9<br>3 4<br>10 1                               | I III<br>5                            | 6<br>13                                                                                                    |
|               |         | <ul> <li>в Основы рароты в системе Мооdie (1)</li> <li>З Лекторныя библиотечная система</li> <li>Рабочке программы дисциплин (20)</li> <li>Выпускные квалификационные работы (9)</li> </ul>                                                                               | - Re<br>7<br>14                   | И<br>Лн Вл<br>1 2<br>8 9<br>15 16                                                                                                    | онь 202<br>SR 9<br>3 4<br>10 1<br>17 1                         | т Пт<br>1 5<br>1 12<br>1 19           | 6<br>13<br>20                                                                                                    |
|               |         | <ul> <li>&gt; Основы работы в системе Мооdie (1)</li> <li>&gt; Электронная библиотечная система</li> <li>&gt; Рабоче программы дисциплии (а)</li> <li>&gt; Выпускные квалификационные работы (9)</li> <li>&gt; Курсовые работы (10)</li> </ul>                            | 7<br>14<br>21                     | И<br>Пн Вл<br>1 2<br>8 9<br>15 16<br>22 23<br>29 30                                                                                                    | онь 202<br><u>SR</u> <u>9</u><br>3<br>10<br>17<br>1<br>24<br>2 | I III<br>1 5<br>1 12<br>8 19<br>5 26  | 6<br>13<br>20<br>27                                                                                                    |
|               |         | <ul> <li>&gt; Основы работы в системе Мооdie (1)</li> <li>¬Электронная библиотечная система</li> <li>&gt; Рабочке порграммы дисиплик (о)</li> <li>&gt; Вылускные квалификационные работы (з)</li> <li>&gt; Курсовые работы (10)</li> <li>&gt; АБИТУРИЕНТАМ (2)</li> </ul> | <b>R</b> 9<br>7<br>14<br>21<br>26 | И<br>Лн Бл<br>1 2<br>8 9<br>15 16<br>22 23<br>29 30                                                                                                    | онь 202<br><u>SR</u><br><u>3</u><br>10<br>17<br>17<br>24<br>2  | T DT<br>1 5<br>1 12<br>3 19<br>5 26   | 6<br>13<br>20<br>27                                                                                                    |
|               |         |                                                                                                    | 7<br>14<br>21<br>28               | И<br>Пн Вл<br>1 2<br>8 9<br>15 16<br>22 23<br>29 30                                                                                                    | CR 9<br>3 4<br>10 1<br>17 1<br>24 2                            | IT III<br>1 5<br>1 12<br>8 19<br>5 28 | 6<br>13<br>20<br>27                                                                                                    |

| ектронная информационно-образов | ательная среда Смоленского государственного института искусств                    | Вы не вошли в систему<br>Русский (ru) V |
|---------------------------------|-----------------------------------------------------------------------------------|-----------------------------------------|
| ачало » Вход на сайт            |                                                                                   |                                         |
|                                 | Вход 1.                                                                           |                                         |
|                                 | Логин   bittur_1<br>Пароть<br>Эзломинть полен<br>Бесер<br>Забыли логин кли, есс.? |                                         |
|                                 | В Вашем браузере должен быть разрешен прике, rookies ①                            |                                         |
|                                 | пеклоре куры, возакима, опрета до тостел<br>(Зайти гостеа)                        |                                         |
|                                 | Вы не вошли в систему                                                             |                                         |
|                                 | B vervano                                                                         |                                         |
|                                 |                                                                                   |                                         |
|                                 |                                                                                   |                                         |
|                                 |                                                                                   |                                         |
|                                 |                                                                                   |                                         |

#### 3. Выберите категорию АБИТУРИЕНТАМ

| Balance cale      add cale      add cal                                                                                                    | Эсновное меню 🗉 🗉                      | Категории курсов                                                                                                    |
|----------------------------------------------------------------------------------------------------|----------------------------------------|----------------------------------------------------------------------------------------------------|
| Kapega o upon of even - wego page outon of even - wego page outon even - wego page outon of even - wego page outon of even - wego page outon even - wego page outon ever - wego page outon even - wego page outon even - we                                                                                                    | Новости сейте                          |                                                                                                    |
| Bater space     • 1, provine manufacture doug in the constraint-oriende motion were constraints in the constraint-oriende motion were constraints in the constraint-oriende motion were constraints in the constraint-oriende motion were constraints in the constraint-oriende motion were constraints in the constraint-oriende motion were constraints in the constraints in the constraints in                                                                                                    |                                        | <ul> <li>Кафедра Библиотечно-информационной деятельности и музеологии (7)</li> </ul>                                                                                                    |
| serio<br>Magantales constraints<br>Crease catas<br>Marappins<br>Marappins | apperiational E 00                     | p. Jacogrammitali kaligudaja dogli in Montechnika kaligudaja kaligudaja dogli internativa kaligudaja dogli internativa kaligudaja                                                                                                    |
| Margingtiang (1) (1)       Foldpape systemation (1)         Margingtiang (1)       Adding (1)         Margingtiang (1)       Adding (1)                                                                                                    | ачало                                  | Кафредда і умани арных и соцпально-яких наук (к2)                                                                                                    |
| Classical (III)       Independent adplayed by automation (Constraint)         Main pole       Classical (III)         Main pole       Classical (III)         Main pole       Classical (III)         Main pole       Classical (III)         Main pole       Classical (IIII)         Main pole       Classical (IIII)         Main pole       Classical (IIII)         Main pole       Classical (IIII)         Main pole       Classical (IIIII)         Main pole       Classical (IIIII)         Main pole       Classical (IIIIII)         Main pole       Classical (IIIIIIIII)         Main pole       Classical (IIIIIIIIIIIIIIIIIIIIIIIIIIIIIIIIIIII                                                                                                    | Моя домашняя страница                  | v dori sa na podoba i ji sa ani ajimani ni contralance antinomenta caso na podoba i sa antinomenta caso na podoba i sa<br>Antinomenta caso na podoba i sa antinomenta caso na podoba i sa antinomenta caso na podoba i sa antinomenta caso na podoba i sa antinomenta caso na podoba i sa antinomenta caso na podoba i sa antinomenta caso na podoba i sa antinomenta caso na podoba i sa antinomenta caso na podoba i sa antinomenta caso na podoba i s<br>Antinomenta caso na podoba i sa antinomenta caso na podoba i sa antinomenta caso na podoba i sa antinomenta caso na podoba i sa antinomenta caso na podoba i sa antinomenta caso na podoba i sa antinomenta caso na podoba i sa antinomenta caso na podoba i sa antinomenta caso na podob<br>Antinomenta caso na podoba i sa antinomenta caso na podoba i sa antinomenta caso na podoba i sa antinomenta caso na podoba i sa antinomenta caso na podoba i sa antinomenta caso na ntere caso na podoba i sa antinomenta caso na podoba i |
| american       Laboration transport fragments         american       Laboration transport         american       Laboration transportransport         american <t< td=""><td>Moà onotwa-</td><td></td></t<>                                                                                                    | Moà onotwa-                            |                                                                                                    |
| Portuge and a set of a set of a se                                                                                                    | Мон курсы                              | у докульти научирани изучанизмо и изучановани покулески и покулески и покулески и изучани и изучани и изуч                                                                                                    |
| Interpoints III - Conduction manufactories in a spochowich system work syntatypes (18)<br>- Conduction III - Conduction III - Conduction III - Conduction III - Conduction IIII - Conduction IIII - Conduction IIII - Conduction IIII - Conduction IIIII - Conduction IIIII - Conduction IIIIIIIIIIIIIIIIIIIIIIIIIIIIIIIIIIII                                                                                                    |                                        | ). Догументы кафедоь СКЛ. резмосуон ТЛиП и изтерслого иссусства                                                                                                    |
| A despension reasons<br>Comma<br>Page research<br>Page research<br>Page rese                                                                                                    | астройки 🗆 🗉                           | Кафедоа народной художественной культуры (28)                                                                                                    |
| Porces regression     Porces     Porces                                                                                                    | <ul> <li>Насторіни главирії</li> </ul> | b Документы кафадры HXIK (1)                                                                                                    |
| Personal sectors Personal Personal Per                                                                                                    | страницы                               | «Программы СПО (158)                                                                                                    |
|                                                                                                    | Раним радактирования                   | итоговая аттестация СПО                                                                                                    |
| Possessessessessessessessessessessessesse                                                                                                    | настройни                              | «Повышение квалификации (з)                                                                                                    |
|                                                                                                    | Попызователи                           | ь Курсы (з)                                                                                                    |
| Boccase as services     Boccase as services     B                                                                                                    | Фильтры                                | • Профессиональная переподготовка                                                                                                    |
|                                                                                                    | Параденое калирование                  | В Основы работы в системе Moodle (1)                                                                                                    |
|                                                                                                    | 📩 Восстанавить                         | P Pashoe (3)                                                                                                    |
|                                                                                                    | Банкаопросов                           | * Электронная библиотечная система                                                                                                    |
| Advancemption dealers  Advancemption dealers                                                                                                    | Настройки моего профиля                | Рабочие программы дисциплин (30)                                                                                                    |
| explores in protoces in processing processing processin                                                                                                    | Annuartoropount                        | Выпускные квалификационные работы (е)                                                                                                    |
| Exable E-Portfolo<br>Mode representations<br>Descript SCORM-pasking<br>Descript SCORM-pasking<br>Filosa Leosoreta ker)<br>Exable Trag reviewed Descript States<br>Descript SCORM-pasking<br>Filosa Leosoreta ker)<br>Exable Trag reviewed Descript States<br>Descript SCORM-pasking<br>Filosa Leosoreta ker)                                                                                                    |                                        | xypcd6al9 padorar twp                                                                                                    |
| Mod nambanic<br>On purue especiales<br>Second F SCORA-baline<br>United and the second second se                                                                                                    | Exabis E-Portfolio                     | рабитуриентам (2)                                                                                                    |
| Man Registance<br>Todacure and the second second seco                                                                                                    |                                        |                                                                                                    |
| Sacrager SCORM-baaksa                                                                                                    | Открытые портфолно                     | Hodocin cama                                                                                                    |
|                                                                                                    | Skenopt SCORM-файла                    |                                                                                                    |
| IT Deta Leaporte A very<br>But metalte Hat present (Batternites (Bitternite)cones (Seaportes (Seaportes (S                                                                                                    |                                        | ជីវូវភ័ពនាករ តេវម្ភរ                                                                                                    |
| Elle Jascite Filip present Distributions (Discuss)                                                                                                    |                                        | (Пока новостей нег)                                                                                                    |
| Ein seitus uit kaiseen Ensustan Europaise (prinzit)                                                                                                    |                                        |                                                                                                    |
|                                                                                                    |                                        | Пек заклю тад именен такточные владимирские (каррона саморан)                                                                                                    |
|                                                                                                    |                                        | Foodle                                                                                                    |
|                                                                                                    |                                        |                                                                                                    |
|                                                                                                    |                                        |                                                                                                    |

| cos (ABRTYPAB) FAM                                                      |                                                                                                    |
|-------------------------------------------------------------------------|----------------------------------------------------------------------------------------------------|
| ны для приемной компосоди<br>Валичие видиновие Алово<br>КЛИКАМТО ЗДОСЪ. | 2028/                                                                                                    |
|                                                                         | Уважаемые абитуриенты!                                                                                                    |
|                                                                         | Здесь Вы можете разместить документы, необходимые для поступления.                                                                 |
|                                                                         | для этого последовательно переидите по вкладкам и загрузите указанные в них документы.<br>формат загрузианых файлов - Ing. или pdf |
| WINN STREE                                                              | Максимальный размер загружаемого файла - 1МО                                                                                       |
|                                                                         | Если у Вас возникнут вопросы или трудности - свяжитесь с нами:                                                                     |
|                                                                         | Skype                                                                                                    |
|                                                                         | 8                                                                                                    |
|                                                                         | - /(4012)31-00-66                                                                                                    |
|                                                                         | -7(960)550-19-81, +7(956)554-63-51, +7(951)700-14-83                                                                               |
| лык                                                                     |                                                                                                    |
| прий Валерьевич Бутеев                                                  |                                                                                                    |

4. Последовательно проходите по ссылкам и загружайте указанные в них документы.

| Документы                                              |
|--------------------------------------------------------|
| 🜏 Заявление абитуриента                                |
| 🌄 Копия документа, удостоверяющего личность            |
| Даттестат/Диплом                                       |
| Приложение к Аттестату/Диплому                         |
| Пиндивидуальные достижения                             |
| Документы, подтверждающие особое право при поступлении |
| Дополнительное образование и довузовская подготовка    |

5. Принцип загрузки документа на примере Заявления абитуриента:

5.1 Пройдите по ссылке, кликнув по ней.

| B HAHAITO P MION NYPODI P ADVITS PVI |                                                          |
|--------------------------------------|----------------------------------------------------------|
| Навигация 🗉 🗉                        | Документы                                                |
| начало                               | Заявление абитуриента                                    |
| Моя домашняя страница                |                                                          |
| Страницы сайта                       | копия документа, удостоверяющего личность                |
| Мой профиль                          | 🐷 Аттестат/Диплом                                        |
| <ul> <li>Текущий курс</li> </ul>     | Приложение к Аттестату/Диплому                           |
| 🔻 Документы для ПК                   |                                                          |
| Участники                            | индивидуальные достижения                                |
| • Значки                             | 🥪 Документы, подтверждающие особое право при поступлении |
| • Общее                              | 😞 Дополнительное образование и довузовская подготовка    |
| Документы                            |                                                          |
| Мои курсы                            |                                                          |
|                                      |                                                          |

#### 5.2 В открывшемся окне нажмите Добавить ответ на задание

| цокументы для<br>В начало в Моккирсы в А                                            | Приемной ком                |                                            |  |
|-------------------------------------------------------------------------------------|-----------------------------|--------------------------------------------|--|
| Навигация 🗆                                                                         | Заявление аби               | итуриента                                  |  |
| 3 начало<br>Моя домашняя страница<br>Страницы сайта                                 |                             | Загрузите полписанную скан-копию Заявления |  |
| Мой профиль                                                                         | Состояние ответа            | a                                          |  |
| <ul> <li>текущии курс</li> <li>Документы для ПК</li> </ul>                          | Номер попытки               | Попытка 1.                                 |  |
| <ul><li>Участники</li><li>Значки</li></ul>                                          | Состояние ответа на задание | в Ни одной попытки                         |  |
| <ul> <li>Общее</li> <li>Документы</li> </ul>                                        | Состояние оценивания        | Не оценено                                 |  |
| <ul> <li>Мои курсы</li> <li>Настройки</li> </ul>                                    | α                           | Добавить ответ на задание                  |  |
| Управление курсом                                                                   |                             | Внесение изможение в представленную работу |  |
| <ul> <li>Переключиться к роли</li> <li>Вернуться к моей<br/>обычной роли</li> </ul> |                             |                                            |  |
| Настройки моего профил                                                              | 19                          |                                            |  |
| Администрирование                                                                   |                             |                                            |  |

#### 5.3 Нажмите значок, указанный на скриншоте

| Навигация 🗉 🗹                                                                                 | Заявление абитуриента                             |
|-----------------------------------------------------------------------------------------------|---------------------------------------------------|
| начало<br>Моя домашняя страница<br>Страницы сайта                                             | Загрузите <u>полинсанную</u> скан-копию Заявления |
| Мой профиль                                                                                   | Г * Ответ в виде файла                            |
| <ul> <li>Текущий курс</li> <li>Документы для ПК</li> <li>Участники</li> <li>Значки</li> </ul> |                                                   |
| <ul> <li>Общее</li> <li>Документы</li> <li>Мои курсы</li> </ul>                               | -                                                 |
| Настройки 🗉 🗷                                                                                 | Для загруки фийтов портаците их сода.             |
| Управление курсом                                                                             |                                                   |
| <ul> <li>Переключиться к роли</li> <li>Вернуться к моей<br/>обычной роли</li> </ul>           | Сохранить Отична                                  |
| Настройки моего профиля                                                                       |                                                   |
| Алинистрирование                                                                              |                                                   |

#### 5.4 В открывшемся окне нажмите Выберите файл

|                                     |                           |                                                                                           | B                                                                  | абор файла                                                                                                  | 2        |                             |
|-------------------------------------|---------------------------|-------------------------------------------------------------------------------------------|--------------------------------------------------------------------|----------------------------------------------------------------------------------------------------|----------|-----------------------------|
| Заявление аб                        | и <b>тури</b> е<br>Загруз | Недавно     использованные файлы     Загрузить файл                                       |                                                                    |                                                                                                    |          |                             |
| <ul> <li>Ответ в виде фа</li> </ul> | йла —                     | <ul> <li>3arpyasa daalaas na URL</li> <li>Mor netwaa daalaa</li> <li>Wikimedia</li> </ul> | Прикрепить файн:<br>Сохранить как:<br>Автор:<br>Выберите лицегожо: | Выберите файл Файл не выбран<br>Валентина Владимаровка Азарова<br>Все права защищемы<br>Затрузить этот файл | <b>_</b> | файлов 1Мбайт, максимальное |
|                                     |                           |                                                                                           |                                                                    |                                                                                                    |          |                             |

#### 5.5 Выберите нужный файл на своем компьютере, нажмите Открыть

| ИЕНТАМ - Документы для ПК - Докуме                                                                                         | нты » Заявления 🗧 🔶 🗙 🕇 📙 «                                                                                                    | Рабочий стол 🔸 Новая папка                                                                                                    | 🗸 👌 Поиск: Но                                                                                                    | вая папка 🔎                                                                                                    |                               |
|----------------------------------------------------------------------------------------------------|----------------------------------------------------------------------------------------------------|----------------------------------------------------------------------------------------------------|----------------------------------------------------------------------------------------------------|----------------------------------------------------------------------------------------------------|-------------------------------|
| КЕНТАМ к Документы для I К к Докуме<br>аявление абитурик<br>Ватруз<br>Сответ в виде файла<br>→ Ответ в виде файла<br>→ Wak | нты заланения<br>««<br>чита<br>чита срайна<br>крать срайна<br>проводи срайна<br>проводи<br>проводи срайна<br>проводи<br>проводи | Рабочий стол » Новая папка<br>сеая папка<br>имя<br>аттестат.jpg<br>в солонтерская книжка.jpg<br>копия паспорта.jpg<br>копия паспорта.jpg<br>копия паспорта.jpg<br>сеид-во ДШИ.jpg | <ul> <li>С Поиск Но</li> <li>Дата изменения</li> <li>16.06.2020 19:51</li> <li>16.06.2020 19:57</li> <li>11.06.2020 14:39</li> <li>16.06.2020 14:36</li> <li>11.06.2020 14:38</li> <li>16.06.2020 20:01</li> </ul> | евая папка У<br>Тип<br>Файл "Ј<br>Файл "Ј<br>Файл "Ј<br>Файл "Ј<br>Файл "Ј<br>Файл "Ј<br>Файл "Ј<br>Файл "Ј<br>Файл "Ј<br>Файл "Ј<br>Файл "Ј<br>Файл "Ј | an newsperiterman disktos. 20 |
| <ul> <li>kisspng-computerjj</li> </ul>                                                                                     | им<br>og ^                                                                                                    | ия файла:                                                                                                    | Все файли<br>Откры                                                                                                    | ><br>ы (*.*) У<br>гь Отмена                                                                                                    | а Показать все 🗴              |

5.6 Нажмите Загрузить этот файл

|                                                       |                                                                                                    | Выбор                                                                         | файла                                                                                                    | X |                                                           |
|-------------------------------------------------------|----------------------------------------------------------------------------------------------------|-------------------------------------------------------------------------------|----------------------------------------------------------------------------------------------------|---|-----------------------------------------------------------|
| аявление абитурие<br>Загруз<br>• Ответ в виде файла — | Imagenio     Imagenio       Imagenio     Imagenio       Imagenio     I | Прикрепить фийт: Ши<br>Сохранить какс<br>Автор: Вал<br>Выберите лицегано: Есс | берита файл) Захваление (ра<br>пентина Владикеровна Азарова<br>пентина Владикеровна Азарова<br>права зацищеты<br>Загрузить этот файл |   | dankos: 1.Milait, наисниальное колечество пригретиет<br>В |

5.7 Если документ состоит из нескольких файлов - повторите шаги 5.3 – 5.6 необходимое число раз. После этого нажмите Сохранить

| Загрузите <u>полписанную</u> скан-копию Заявления                                                               |                                                                                            |
|----------------------------------------------------------------------------------------------------|--------------------------------------------------------------------------------------------|
| е файла                                                                                                    |                                                                                            |
|                                                                                                    | Максимальный размер новых файлов: 1Мбант, максимальное количество прикретленных файлов: 20 |
|                                                                                                    |                                                                                            |
|                                                                                                    |                                                                                            |
| The second second second second second second second second second second second second second second second se |                                                                                            |
|                                                                                                    |                                                                                            |
| Заявление (рд                                                                                                   |                                                                                            |
|                                                                                                    |                                                                                            |
| Сохранить) Отмена                                                                                               |                                                                                            |
| <i>"</i>                                                                                                    |                                                                                            |
|                                                                                                    |                                                                                            |
|                                                                                                    |                                                                                            |

5.8 Вернитесь назад к Документы для ПК

| Заявление абитуриента          |                                                         |
|--------------------------------|---------------------------------------------------------|
| /                              | Загрузите <mark>полписанную</mark> скан-копию Заявления |
| состояние ответа               |                                                         |
| Номер попытки                  | Полытка 1.                                              |
| Состояние ответа на<br>задание | Ответы для оценки                                       |
| Состояние<br>оценивания        | Не оценено                                              |
| Последнее изменение            | вторник, 16 Иконь 2020, 21:18                           |
| Ответ в виде файла             | 14 Заявление јрд                                        |
|                                | Kowashtanuu (0)                                         |

Аналогичным образом загрузите остальные документы.

После успешной загрузки документов следите за ходом приемной кампании на официальном сайте вуза.

Инструкция по проведению внутренних экзаменов вуза в форме компьютерного тестирования, будет представлена позднее.

Для получения оперативной информации и технической поддержки по работе с личным кабинетом абитуриента рекомендуем присоединиться к <u>Skype-</u><u>чату</u> приемной комиссии.

Желаем удачи!